# CBWファームウェアアップデート10.6.1.0マイ ナー機能変更

# 目的

この記事では、ご使用のCisco Business Wireless(CBW)ネットワークのファームウェ アバージョン10.6.1.0に付随するいくつかのマイナー機能の変更について説明します 。

該当するデバイス |ソフトウェアバージョン

- Cisco Business Wireless 140AC(デー<u>タシート)</u> | 10.6.1.0(最新のダウンロード)
- Cisco Business Wireless 145AC(デー<u>タシート)</u> | 10.6.1.0(<u>最新のダウンロード)</u>
- Cisco Business Wireless 240AC(デー<u>タシート)</u> | 10.6.1.0(最新のダ<u>ウンロード</u>)

# 概要

CBWメッシュネットワークで実行されている最新バージョンのファームウェアを常に 実行することが重要です。上記のリンクをクリックして、アクセスポイント(AP)の最 新のファームウェアをダウンロードします。 ファームウェアアップデートの手順をク リックします。

ファームウェアバージョン10.6.1.0以降では、いくつかの変更に注意してください。

この記事では、次のマイナー機能の変更について説明します。

- <u>不正APの有効化/無効化</u>
- Bonjourの最新情報
- <u>ソーシャルログインの分離</u>
- <u>ネイバーのメッシュエクステンダ信号強度</u>
- ・[クライアントホスト名(Client Host Name)]フィールド
- <u>CBW機能要求</u>

次のいずれかのリンクをクリックすると、主な機能変更を確認できます。

- 個人用共有キー
- メッシュロールの選択
- <u>カスタム証明書のアップロード</u>
- ・
   マルチキャストッーユニキャストへ

# マイナー機能の更新

不正 AP 検出

以前のファームウェアバージョンでは、不正AP検出はデフォルトで有効になっており、無効にすることができませんでした。ファームウェアバージョン10.6.1.0にアップ グレードしたら、不正AP検出を有効または無効にできます。これは、メッシュエクス テンダ(ME)を含め、APごとに実行されます。

手順1

このオプションにアクセスするには、[ワイヤレス設定] > [アクセスポイント]に移動します。

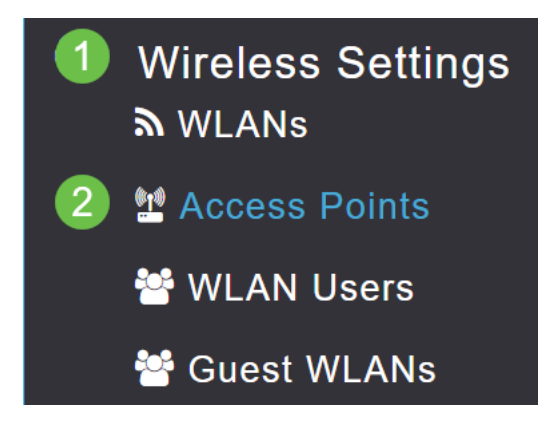

# 手順2

設定するAPまたはMEの横にある編集アイコンをクリックします。

|        |                                             | G               | Primary AP | Primary .  | AP and Prefer | red Primary | Preferred | Primary 🕒 | Mesh Extend | ler |
|--------|---------------------------------------------|-----------------|------------|------------|---------------|-------------|-----------|-----------|-------------|-----|
| Refres | h                                           |                 |            |            |               |             |           |           |             |     |
| Action | Manage                                      | Туре            | AP Role    | Location   | Name          | IP Address  | AP Mac    | Up Time   | AP Model    |     |
|        | ((p))<br>••••P                              | Primary Capable | Root       | default lo | CBW240        | 10.0.0.121  | 6c:41:0e: | 0 days, 1 | CBW240      | *   |
| ľ      | ((p))<br>•••••••••••••••••••••••••••••••••• | Mesh Extender   | Mesh       | default lo | CBW140        | 10.0.0.119  | a4:53:0e: | 0 days, 1 | CBW140      | Ŧ   |
|        |                                             |                 |            |            |               |             |           |           |             |     |

手順 3

[全般]タブが開いた状態でポップアップが表示されます。

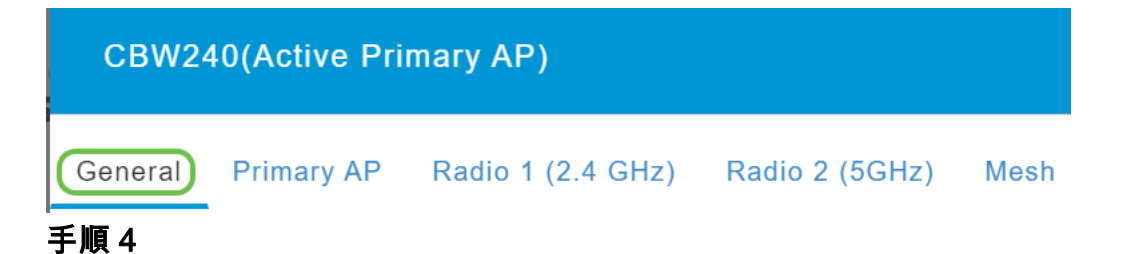

[Rogue Detection]までスクロールダウンし、これをオフまたはオンに切り替えます。

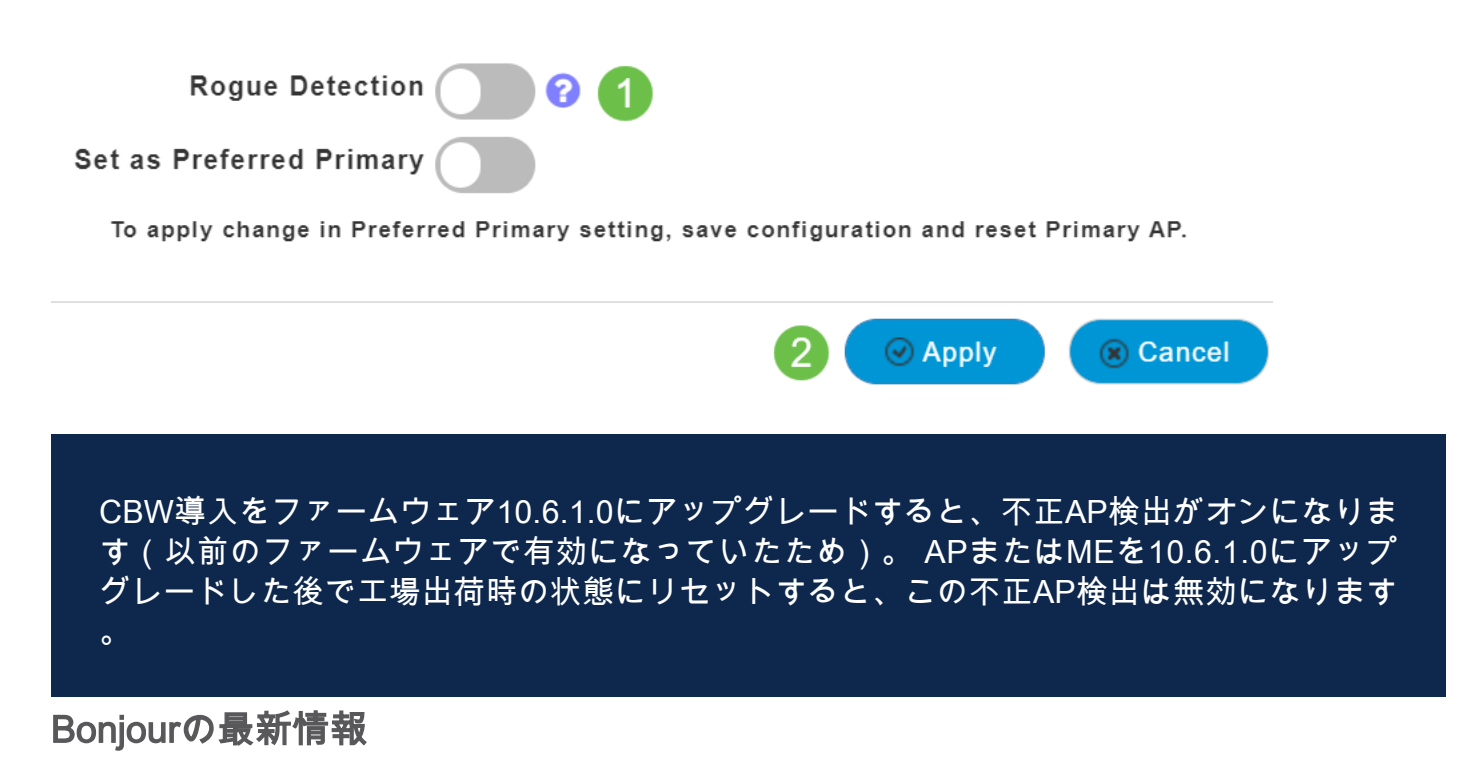

Bonjourプロトコルは、Day Zero Setupの前にアクティブになりました。これは、 Cisco Business Dashboardおよびその他の管理ソフトウェアのサポートを改善し、初 期導入と検出を支援するために追加されました。この機能には何も設定する必要はあ りませんが、ステータスを表示または変更するには、次に示す手順に従ってください 。

#### 手順1

CBWプライマリAPのWeb UIにログインします。Web User Interface(UI**)の右上にある 緑色の矢印**をクリックして、エキスパートビューに入*力します*。

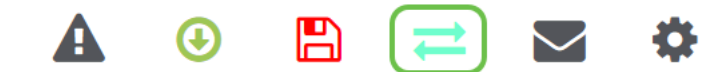

#### 手順2

[Services] > [mDNS]に移動します。

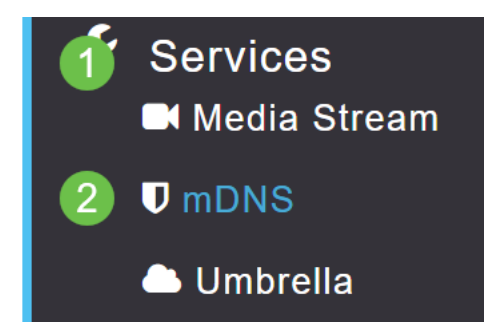

### 手順 3

ここでは、Bonjourアドバタイズメントのオン/オフを切り替えることができます。

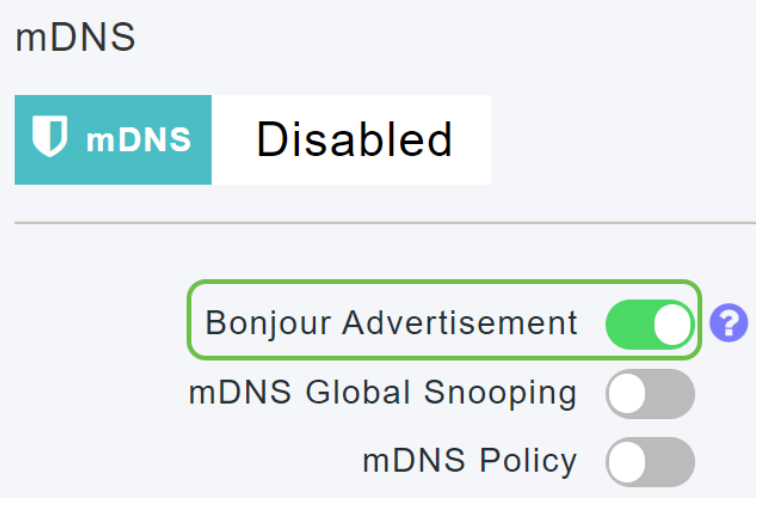

ソーシャルログインの分離

ソーシャルログインを使用するゲストネットワークで、ソーシャルメディアのログイン認証を選択できるようになりました。ファームウェアバージョン10.6.1.0以降では、Facebook認証のみ、Google認証のみ、またはその両方を有効にできます。

# 手順 1

[Wireless Settings] > [WLANs] に移動します。

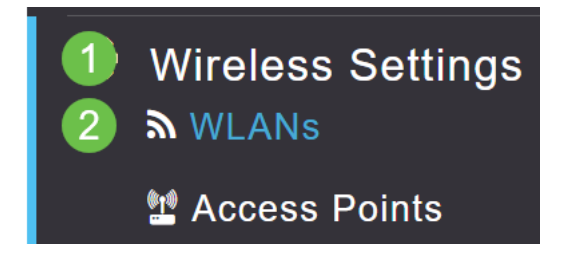

# 手順 2

設定するWLANの**横にある**編集アイコンをクリックします。

| Add new WLAN/RLAN |          |      |           |           |  |  |  |  |  |
|-------------------|----------|------|-----------|-----------|--|--|--|--|--|
| Action            | Active   | Туре | Name      | SSID      |  |  |  |  |  |
|                   |          |      |           |           |  |  |  |  |  |
| Ø 🗙               | Enabled  | WLAN | EZ1K      | EZ1K      |  |  |  |  |  |
| <b>( ×</b>        | Disabled | WLAN | wifi ipsk | wifi ipsk |  |  |  |  |  |

#### 手順 3

[WLAN Security]タブをクリックします。ゲストネットワークを有効にし、アクセスタ イプのドロップダウンリストから[ソーシャルログイン]を選択します。最後に、トグル を使用して、必要に応じてソーシャルログインを有効または無効にします。

| General | WLAN Security      | VLAN & Firewall    | Traffic Shaping |
|---------|--------------------|--------------------|-----------------|
|         | 1                  |                    |                 |
|         | Guest Networ       | k 🚺 2              |                 |
| Captive | e Network Assistar | it 🖉               |                 |
|         | MAC Filterin       | g 💽 🕄              |                 |
|         | Captive Porta      | Internal Splash Pa | age 🔻           |
|         | Access Typ         | e Social Login     | • 3             |
|         | 4 Faceboo          | k Google           |                 |
|         | ACL Name(IPv4      | ) None             | •               |
|         | ACL Name(IPv6      | i) None            | •               |
| - / 14  |                    |                    | Ŧ               |

ネイバーのメッシュエクステンダ信号強度

配置、フェールオーバー、および計画を改善するために、Mesh Extenderプロパティ は、各Mesh Extenderに最も近い3つのアクセスポイントと、その信号対雑音比を表示 します。

### 手順 1

[Monitoring]で、[Network Summary] > [Access Points]を選択します。

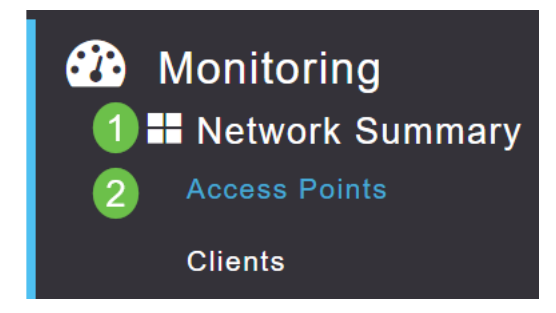

# 手順2

アクセスポイントをクリックします。

| AP Name | ~ | Role      | ~ | Туре       | ~ | Clie | ~ | Usage 🗸  | Uptime         | ~    |
|---------|---|-----------|---|------------|---|------|---|----------|----------------|------|
| •       |   |           |   |            |   |      |   |          |                |      |
| CBW240  |   | (())<br>P |   | Primary AP |   | 0    |   | 101.8 MB | 1 days, 10 h 4 | 47 m |
| CBW140  |   | (<br>• E  |   | Mesh Exten |   | 0    |   | 11.0 MB  | 1 days, 10 h 4 | 47 m |
| •       |   |           |   |            |   |      |   |          |                |      |

### 手順 3

新しいウィンドウが開き、各Mesh Extenderに最も近い3つのAPとSignal to Noise Ratioが表示されます。

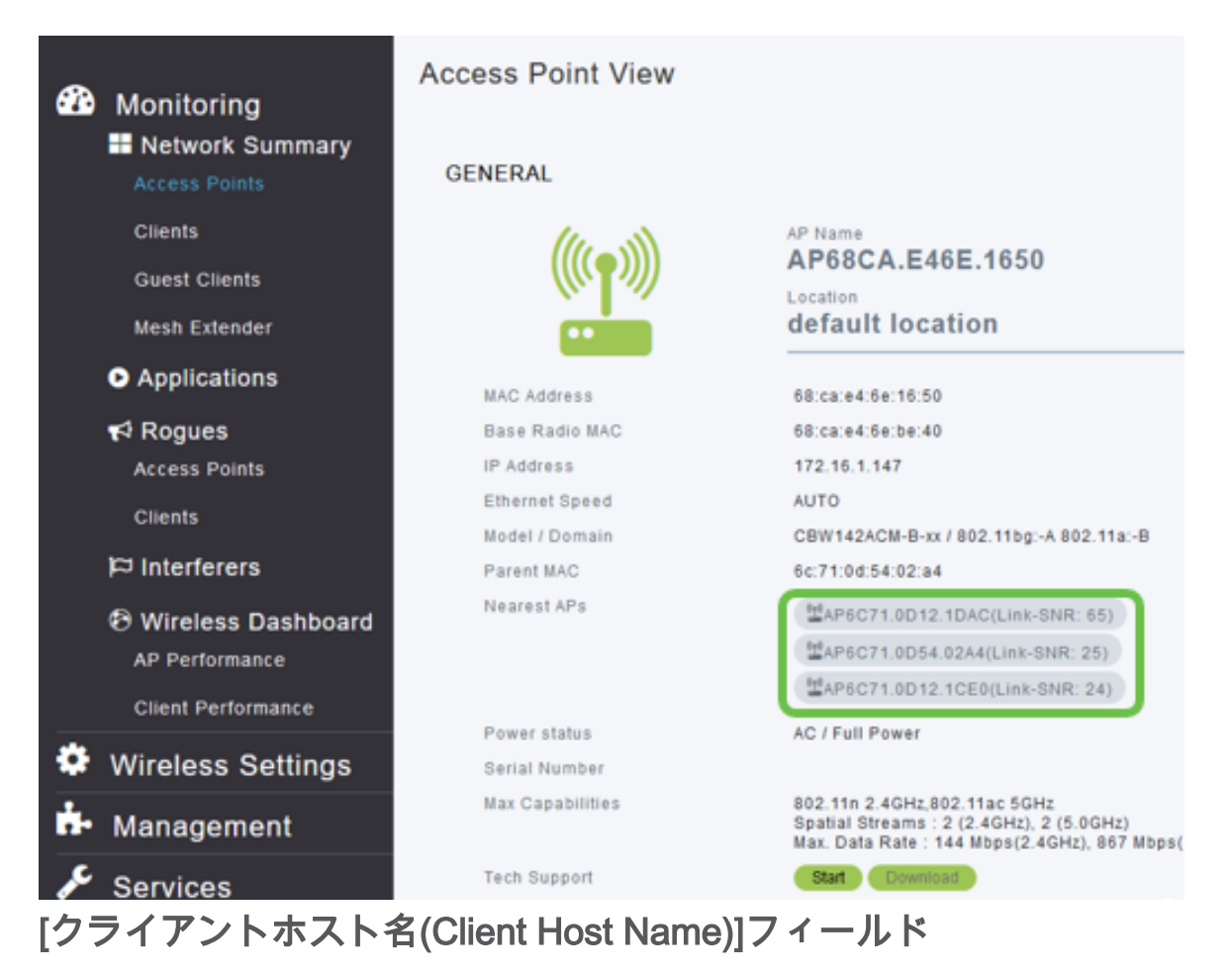

ホスト名が表示しやすくなります。

# 手順 1

[Monitoring]で、[Network Summary] > [Clients]に移動します。

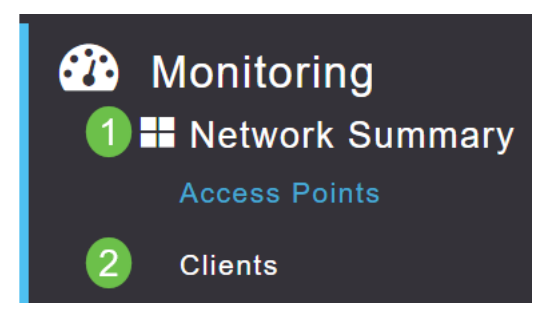

#### このページにホスト名が表示されます。

| User Name 🔻 | ✓ AP Name | ~ Protocol | ~ | Host Name 🗸 🗸 | Client Type 🗸 🗸  |
|-------------|-----------|------------|---|---------------|------------------|
| •           |           |            |   |               |                  |
| Unknown     | CBW240    | 802.11ac   |   | -VGF          | Microsoft-Workst |
| Unknown     | CBW240    | 802.11n    |   | Galaxy-Tab-S7 | Android          |
| Unknown     | CBW240    | 802.11ac   |   | -MBP          | Unclassified     |
| •           |           |            |   |               |                  |

#### CBW機能要求

Cisco Business Wirelessに機能を追加したいと思ったことはありますか。その願いを 叶えるチャンスだ!

#### 手順1

WebユーザーUIの右上隅には、フィードバックや新しい機能要求の送信に使用される メールアイコンがあります。

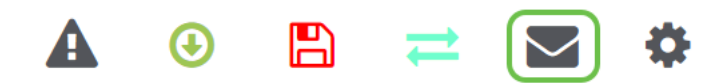

手順2

メールアイコンをクリックすると、ポップアップメッセージに、機能要求のみであり、サポート対象外であることを示します。[**OK**]ボタンをク**リック**すると、ローカル電子メールクライアントを使用して電子メールテンプレートが作成されます。

This is for feature request not for support

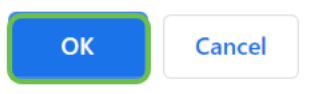

手順 3

CBWに追加される機能を入力して、電子メールを送信してください。

To: CiscoBusinessWireless@cisco.com;

**CBW Feature Request** 

This is for feature request not for support

Timestamp: Tue Aug 24 09:54:02 2021 Software release: 10.0.252.41 Primary AP PID: CBW240AC-B Number of APs: 2 Number of WLANs: 3 2.4GHz active clients: 0 5GHz active clients: 5 Uptime: 1 day, 11 hours, 48 minutes Sent from Mail for Windows

# 結論

ファームウェアバージョン10.6.1.0以降にアップグレードする際に実装されるマイナーな機能変更の一部を次に示します。